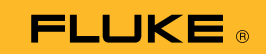

## Anschluss des Wärmebild-Multimeters 279 FC an ein Smartphone

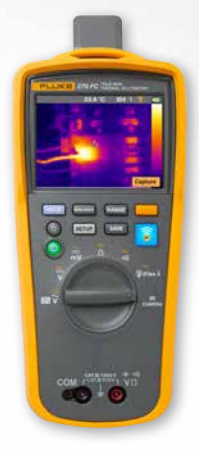

## Für iOS und Android Smartphones

Schalten Sie das Multimeter mithilfe der Einschalttaste (0) ein.

- Drücken Sie die Taste für drahtlose Verbindung Das FC-Symbol wird oben im Bildschirm des Multimeters angezeigt.
- 2. Vergewissern Sie sich, dass die Bluetooth-Funktion auf Ihrem Smartphone eingeschaltet ist.
- 3. Öffnen Sie die Fluke Connect<sup>®</sup> 3 App.
- Das Symbol in der Mitte des Bildschirms wird hervorgehoben, während das Smartphone nach Fluke Connect Geräten sucht. Falls nicht, tippen Sie auf das S-Symbol.
- 5. Machen Sie den gelben Balken mit der Angabe "279FC" ausfindig. Tippen Sie auf diesen Balken.

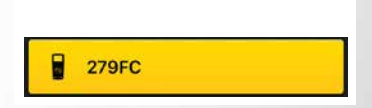

 Die Taste auf dem Multimeter sollte anfangen zu blinken, und auf dem Smartphone sollten nun die Messwerte des Multimeters angezeigt werden.